- 权限操作的对象为菜单,比如,新增了一个菜单,那么可选的权限便会多一个
- 权限用于限制不同人员登录后台时可使用的功能,权限可具体到某个操作,

没权限的操作按钮会消失,若访问无权限的页面或操作,会提示无权限访问

| 消息提示                 |  |
|----------------------|--|
| 无权限访问                |  |
| 3秒后页面自动跳转,请点击这里立即跳转。 |  |
|                      |  |

• 添加/修改权限组及人员

## 位置: 【权限管理】-【添加/修改权限组】-【勾选该组对应的权限】-【保存】

☆ 首页 / 系统 / 管理员 / 权限管理 / 权限组添加

← 权限组添加

|        | 组别名称:<br>组别状态:<br>音注说明: | 〕 启用                                                                                                    | ○ 关闭 ⑦                                                                                                    |                                                                 | 0                                              |               |
|--------|-------------------------|----------------------------------------------------------------------------------------------------|----------------------------------------------------------------------------------------------------|-----------------------------------------------------------------|------------------------------------------------|---------------|
| 角色权限 ⑦ |                         |                                                                                                    |                                                                                                    |                                                                 |                                                |               |
|        |                         | <ul> <li>2 首页(基本収損)</li> <li>↑人中心</li> <li>会员</li> <li>财务</li> <li>业务</li> <li>生产</li> <li>2 工単</li> <li>工単管理         <ul> <li>✓ 工単管理             <li>✓ 工単耐除             <li>✓ 工単耐除             <li>✓ 軟彩工単列A</li> </li></li></li></ul> </li> </ul> | <ul> <li>○ 展开</li> <li>○ 展开</li> <li>○ 展开</li> <li>○ 展开</li> <li>○ 展开</li> <li>○ 展开</li> <li>○ 限开</li> <li>○ 吸丁</li> <li>○ 收起</li> </ul> | <ul> <li>✓ 工単受理(後単</li> <li>✓ 大切工単</li> <li>✓ 工単示分号出</li> </ul> | ) <ul> <li>✓ 工单查看</li> <li>✓ 撤回工单回复</li> </ul> | ✓ 我的工单 ✓ 我的工单 |

在管理员管理列表中找到对应的人员,点击修改进入管理员添加/修改页面,选择角色->保存(角色 就是权限组)

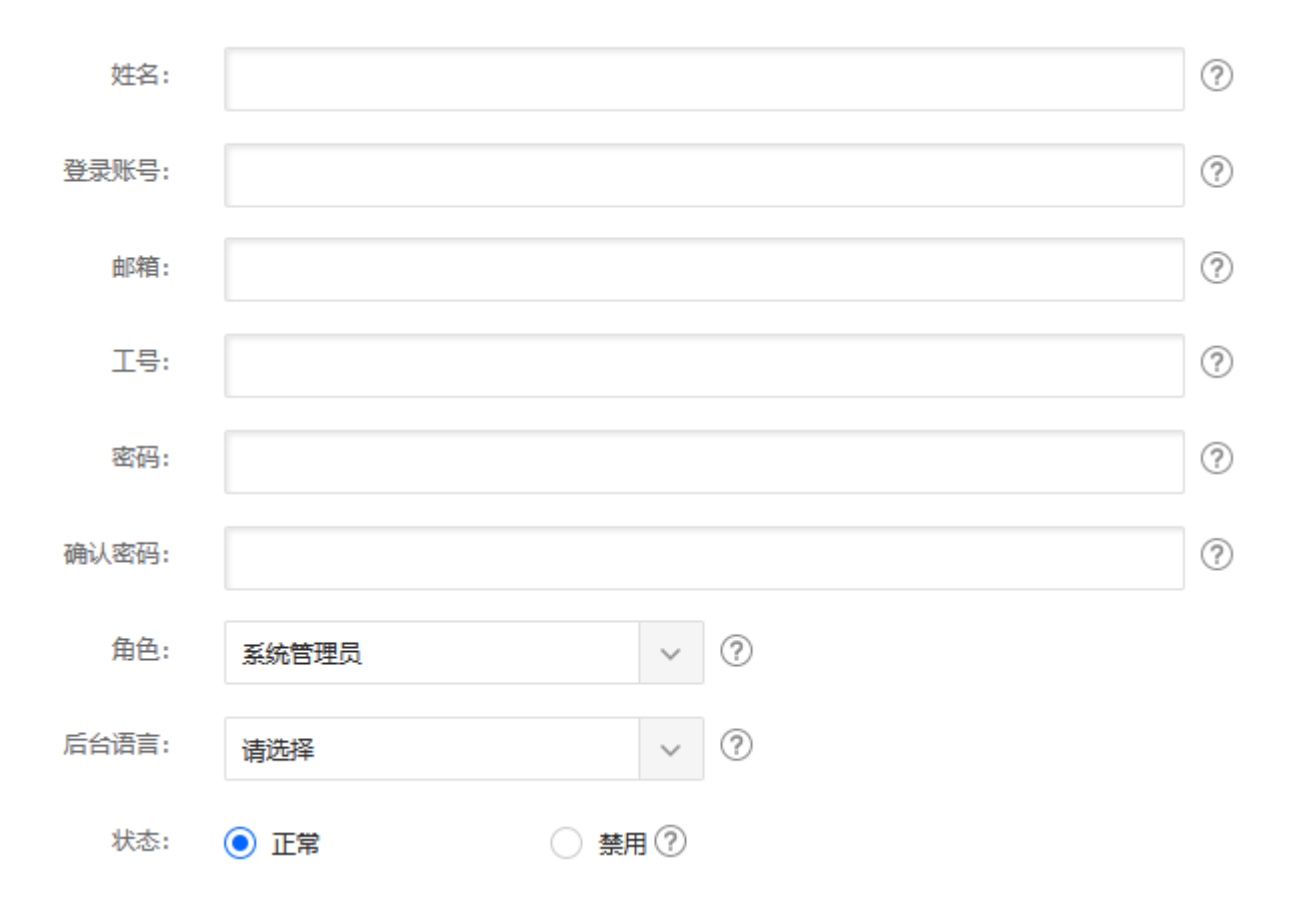